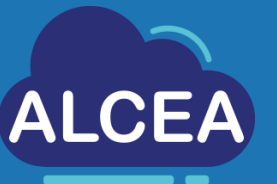

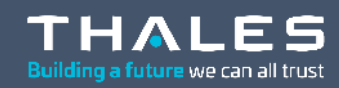

ATD

00 00

# Getting started with ALCEA Lite

# Access Guide

https://alcea.info.thalesgroup.com/en/

www.thalesgroup.com

## Table of contents

01

MobilePass+ Enrollment Process 02

Connection to the Service 03

Contacts

| • | • | • | ^ | ^ | • |   | ^ | • | • | • | • | • | ^ | ^ | • | • | ^ | ^ | • | ^ | • | • | • | • | • | • | • | • | ^ | • | • | • | • | ^ | ^ |     |   | <br>^ | • | ^ | • | • | ^ | • | <br>• | ^ | • | ^ | • | * | • | • | ^ |     | <br>• • | • | ~ |   | • |   |
|---|---|---|---|---|---|---|---|---|---|---|---|---|---|---|---|---|---|---|---|---|---|---|---|---|---|---|---|---|---|---|---|---|---|---|---|-----|---|-------|---|---|---|---|---|---|-------|---|---|---|---|---|---|---|---|-----|---------|---|---|---|---|---|
| ^ | ^ | ^ | ^ | • | • | ^ | ^ | ^ | ^ | ^ | • | ^ | ^ | ^ | ^ | ^ | ^ | ^ | ^ | ^ | • | • | • | ^ | ^ | ^ | • | ^ | ^ | • | • | ^ | ^ | ^ | ^ | ~ ~ |   | <br>^ | ^ | ^ | • | ^ | ^ | ^ | <br>^ | ^ | ^ | ^ | ^ | • | ^ | ^ | ^ | ~ ~ | <br>• • | ~ | ^ | • | ^ |   |
| • | ^ | ^ | ^ | ^ | • | • | ^ | ^ | ^ | • | • | • | ^ | ^ | ^ | * | ^ | ^ | ^ | ^ | • | • | ^ | ^ | ^ | • | • | • | ^ | ^ | • | • | ^ | • | ^ | •   | • | <br>^ | ^ | • | • | • | ^ | • | <br>• | ^ | ^ | • | • |   | ^ | ^ | ^ |     | <br>• • | • | ^ |   | • |   |
| ^ | ^ | ^ | ^ | ^ | • | ^ | ^ | ^ | ^ | ^ | • | ^ | ^ | ^ | ^ | ^ | ^ | ^ | ^ | ^ | • | ^ | ^ | ^ | ^ | ^ | • | ^ | ^ | ^ | • | ^ | ^ | ^ | ^ | ~ / |   | <br>^ |   | ^ | • | ^ | ^ | ^ | <br>• | ^ | ^ | ^ | • | • | ^ | ^ | • | ~ ~ | <br>· · | • | • | • | ^ |   |
| ^ | ~ | ^ | ^ | ~ | ~ | • | ^ | ^ | ^ | • | ~ | * | ^ | ^ | ^ | ~ | ^ | ^ | ^ | ^ | • | * | ^ | ^ | ^ | ~ | ~ | ^ | ^ | ^ | • | • | ^ | ~ | ^ | ~ ~ |   | <br>~ | ^ | ~ | • | ~ | ^ | ^ | <br>~ | ^ | ^ | ^ | • | * | ^ | • | ^ |     | <br>~ ^ | • | ^ |   | • |   |
|   |   | ^ |   | ^ |   |   | ^ |   |   | ^ |   |   |   | ^ |   |   | ^ | ^ |   | ^ |   |   |   | ^ |   | ^ |   |   |   | ^ |   |   |   | ^ |   |     |   | <br>• |   | ^ |   |   | ^ |   |       | ^ |   | ^ |   |   |   |   | ^ |     | <br>    |   |   |   |   | , |

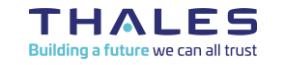

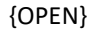

## **MobilePass+ Enrollment Process**

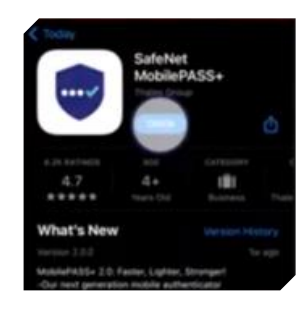

> Install the MobilePass+ Application from the AppStore or Google Play Store

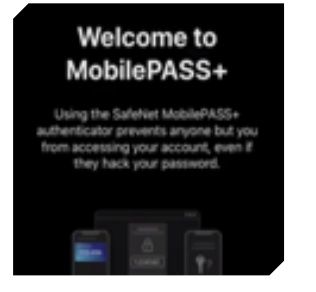

### > Open the App

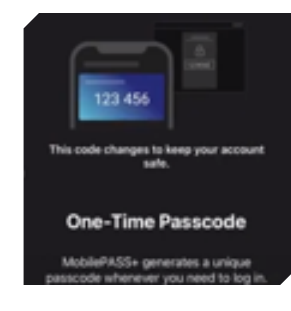

> Create a PIN Code

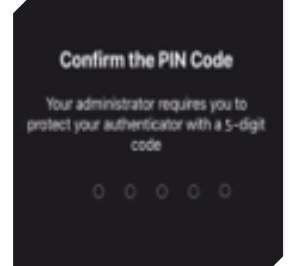

#### > Confirm the PIN

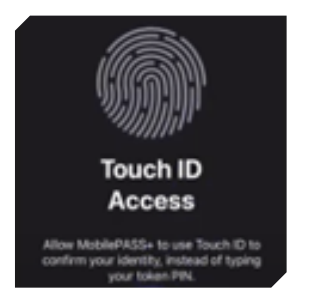

 You can also configure the Biometric Authentication

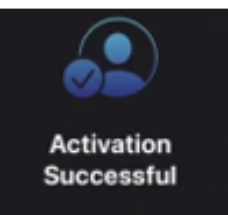

Your MobilePASS= authenticator is

activated. You can continue where

you left aff.

> You are ready to create your token

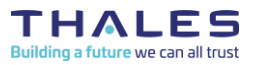

REF 0001-0062744299 rev 001 – 2024 Thales Global Service SAS / Template: 87211168-DOC-GRP-EN-007 This document may not be reproduced, modified, adapted, published, translated, in any way, in whole or in part or disclosed to a third party without the prior written consent of Thales © 2023 THALES. All rights reserved.

{OPEN}

| SafeNet Tr                                                                                                    | usted Access < noranly@au safenetid.com>                                                                                                    |
|----------------------------------------------------------------------------------------------------|----------------------------------------------------------------------------------------------------|
| Jaleivet                                                                                                    | asted Access Chorephy@ed.salenedd.com/s                                                                                                    |
| Mobile Pass To                                                                                                    | ken Self-enrollment on STA Thales Group                                                                                                    |
| MINHA3.OVIC Ovistophe                                                                                                    |                                                                                                    |
|                                                                                                    |                                                                                                    |
| Conception in the local division of the local division of the loca |                                                                                                    |
| Your self-enrollment account h                                                                                                    | as been created on STA Thales Group.                                                                                                    |
|                                                                                                    |                                                                                                    |
|                                                                                                    |                                                                                                    |
| Go to the following UKL to enro                                                                                                    | bil with satewet Pusted Access:                                                                                                    |
| https://cloud.eu.safenetid.com                                                                                                    | v/selfEnrollment/index.aspx?code=iktutuSkWKZriCKVaraxiPXce                                                                                                    |
|                                                                                                    |                                                                                                    |
| If the above link does not work                                                                                                    | , copy and paste this URL to your web browser.                                                                                                    |
| The above link is evolving after                                                                                                    | 10 days. When it occurs, the activation code cannot be used anymore. You will then have to request a renewal over the link below                                                                                                    |
| the master mark exprint, mark                                                                                                    | To add the second the accurate care and the second second s                                                                                                    |
| https://kiss.service-now.com/s                                                                                                    | isp?id=sc_cat_item&sys_id=4c4ae3a81bf8f010b6fccb77624bcb64                                                                                                    |
|                                                                                                    |                                                                                                    |
| Bagarde                                                                                                    |                                                                                                    |
| Thalar IS/IT                                                                                                    |                                                                                                    |
| manes ispri                                                                                                    |                                                                                                    |
| (                                                                                                    |                                                                                                    |
|                                                                                                    | v                                                                                                    |
| Android ¥                                                                                                    |                                                                                                    |
|                                                                                                    | Android                                                                                                    |
| If the MobilePASS+ applicatio                                                                                                    | IOS<br>Windows 10 your device:                                                                                                    |
|                                                                                                    |                                                                                                    |
| Locate it on Google Play Stor                                                                                                    | ANDROID APP ON                                                                                                    |
|                                                                                                    | Coogle play                                                                                                    |
|                                                                                                    |                                                                                                    |
| Download and install it                                                                                                    |                                                                                                    |
|                                                                                                    |                                                                                                    |
|                                                                                                    |                                                                                                    |
| Open this page on your selecte                                                                                                    | d device, and follow the instructions shown on the page                                                                                                    |
| open not page on Jun service                                                                                                    |                                                                                                    |
| To enroll your token on your de                                                                                                    | vice using QR code, scan the code to the right using downloaded MobilePASS+ application on your device.                                                                                                    |
|                                                                                                    |                                                                                                    |
|                                                                                                    | THE REPORT OF A DECISION OF A DECISIONO OF A DECISIONO OF A DECISIONO OF A |
|                                                                                                    |                                                                                                    |
|                                                                                                    | THE ALL THE STREET                                                                                                    |
|                                                                                                    |                                                                                                    |
|                                                                                                    | <b>广泛和新闻的 建制度</b>                                                                                                    |

# **MobilePass+ Enrollment Process**

### > Look for your Self-Enrollment mail

### > Click on the first link

### > Select your Mobile's Operative System

### > Scan the QR Code

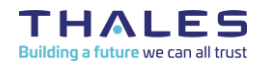

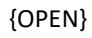

# **Connection to the service**

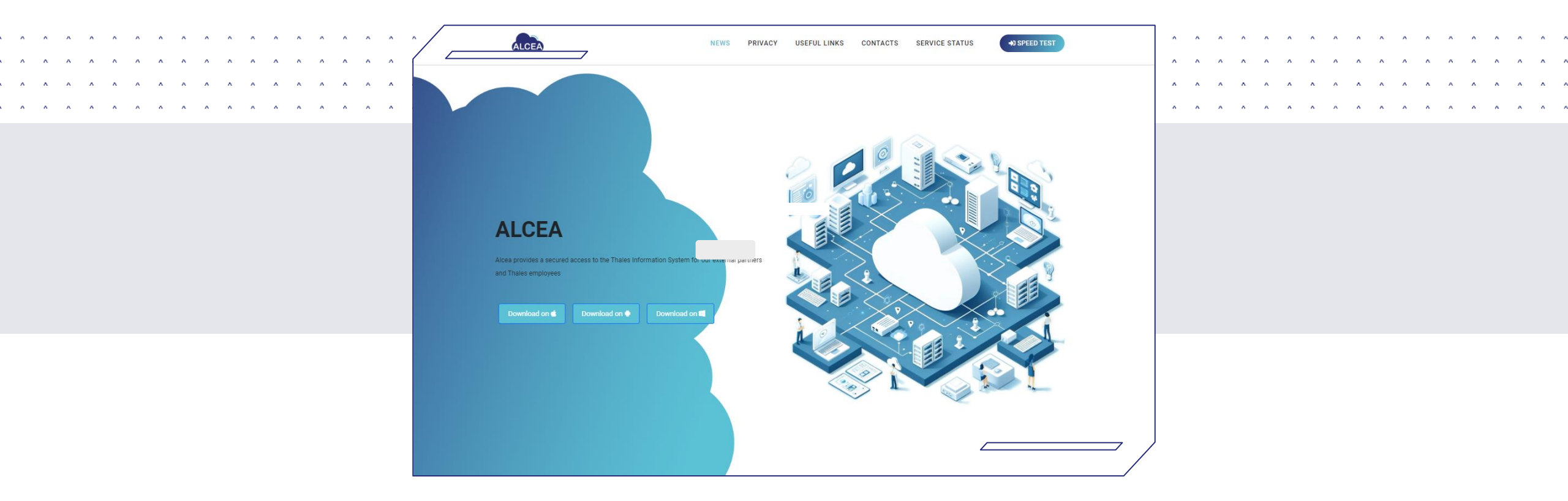

# Install the VMWare Horizon Client for Windows, MacOS or Linux depending on your workstation

You can find the download link at <a href="https://alcea.info.thalesgroup.com/en/">https://alcea.info.thalesgroup.com/en/</a>

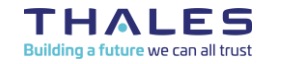

# **Connection to the service**

|                         | ^ ^ ^ ^ ^ ^ ^ ^ ^ ^ ^ ^ ^ ^ ^ ^ ^ ^ ^ ^       |                             | ~ .<br>~ . |
|-------------------------|-----------------------------------------------|-----------------------------|------------|
| C VMware Horizon Client | − □ ×<br>+ Ajouter un serveur  Paramètres ··· | Nom du Convour de connevien |            |
| +                       |                                               | emea.alcea.thalesgroup.com  |            |
| Ajouter un<br>serveur   |                                               | Annuler Se connecter        |            |
|                         | /                                             |                             |            |

- > Open the VMWare Horizon Client
- > Click on « Add server »
   (double click)

> Enter the name of the Connection Server: emea.alcea.thalesgroup.com (first time only)

### > Click on « Connect »

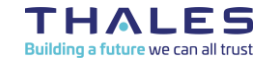

# **Connection to the service**

| Bienvenue !                                   |  |
|-----------------------------------------------|--|
| Connectez-vous pour accéder ALCEA             |  |
| Nom d'utilisateur                             |  |
|                                               |  |
| Mémoriser mes informations sur cet appareil 🛛 |  |
| Connexion                                     |  |
| THALES                                        |  |
| Contra powner of TEMPEES                      |  |

- > Fill in your T-TGI or S-TGI
- > Click on Connect

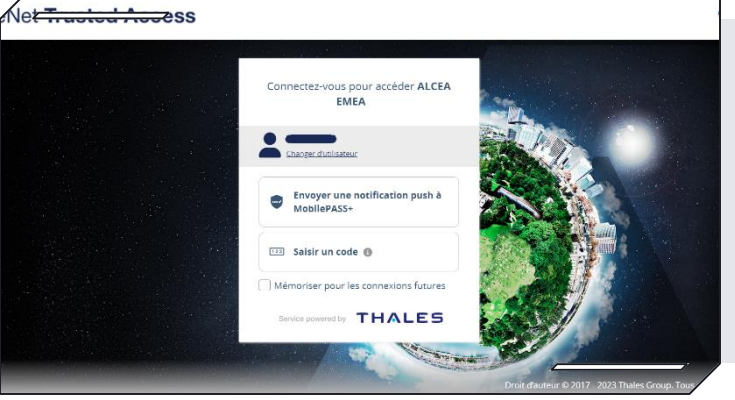

> Choose either to have a Push Notification sent to your mobile device

or

> Enter a Passcode

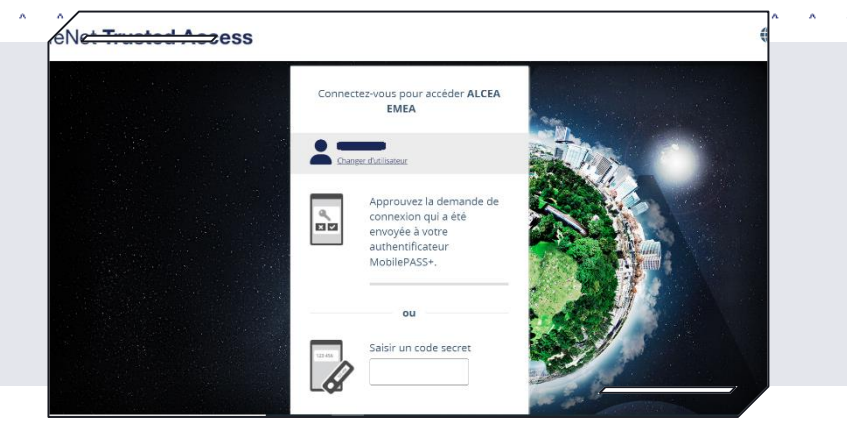

> Approve the request on your mobile

or

> Enter the 8 digit password
provided by the App

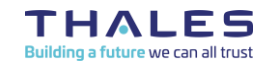

REF 0001-0062744299 rev 001 – 2024 Thales Global Service SAS / Template: 87211168-DOC-GRP-EN-007 This document may not be reproduced, modified, adapted, published, translated, in any way, in whole or in part or disclosed to a third party without the prior written consent of Thales © 2023 THALES. All rights reserved. 7

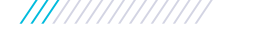

# **Connection to the service**

|                                         |                                       | ~ ~ ^ ^ ^ ^ ^ ^ ^ ^ ^ ^ ^ ^ ^ ^ ^ ^ ^ ^ |  |
|-----------------------------------------|---------------------------------------|-----------------------------------------|--|
|                                         | ^ ^ ^ ^ ^ ^ ^ ^ ^ ^ ^ ^ ^ ^ ^ ^ ^ ^ ^ |                                         |  |
|                                         | ^                                     |                                         |  |
| ~ ^ ^ ^ ^ ^ ^ ^ ^ ^ ^ ^ ^ ^ ^ ^ ^ ^ ^ ^ | Connexion                             | – 🗆 X                                   |  |
|                                         | ( <del>II</del> )                     |                                         |  |
|                                         | Serveur :                             | https://emea.alcea.thalesgroup.com      |  |
|                                         | Nom d'utilisateur :                   |                                         |  |
|                                         | Mot de passe :                        |                                         |  |
|                                         |                                       | Annuler Connexion                       |  |
|                                         |                                       |                                         |  |

### > Fill in your DOMAIN\T-TGI or S-TGI

The domain is indicated in your access mail

### > Enter your Windows Password for the domain

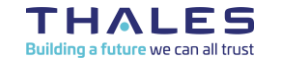

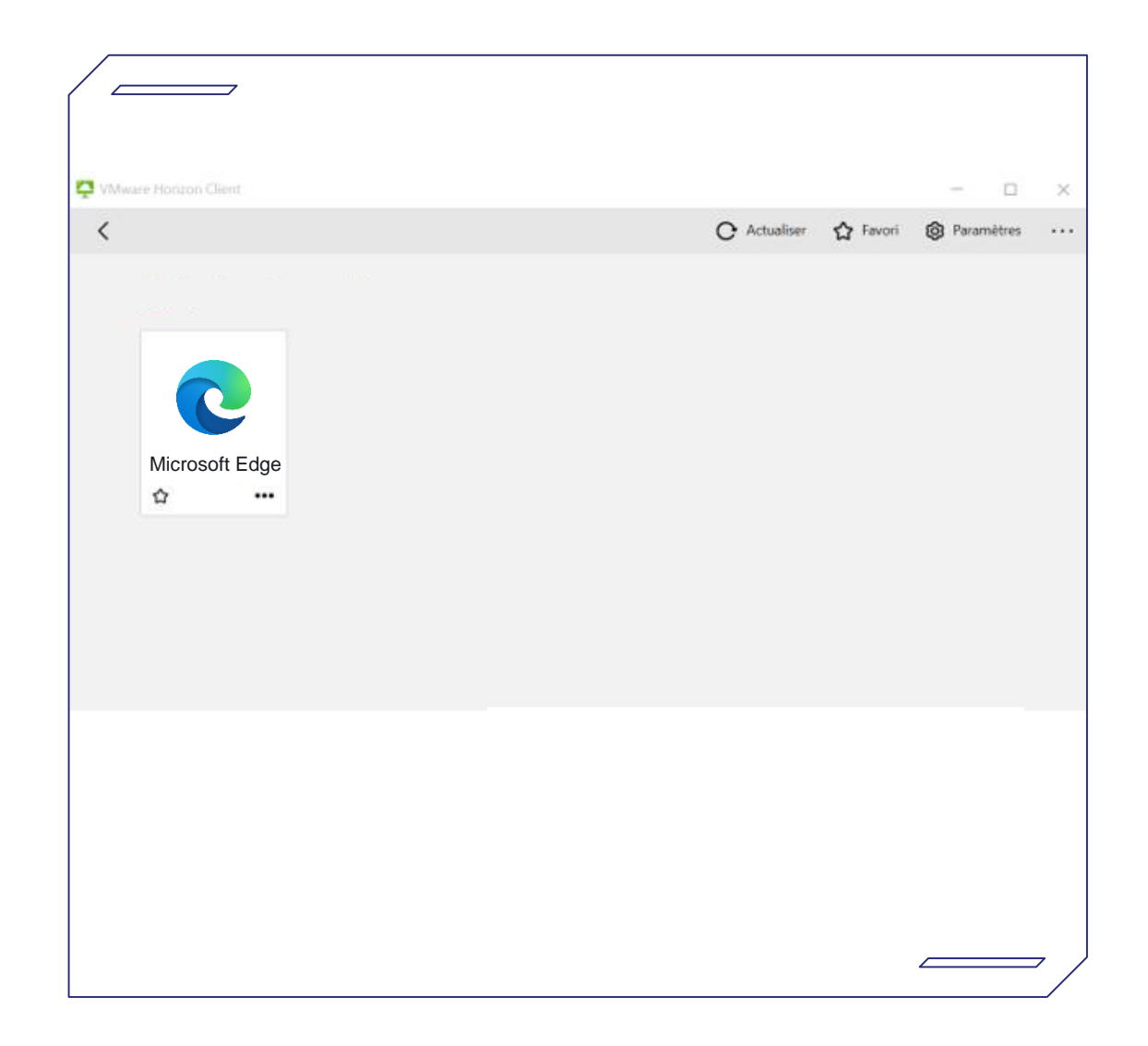

### > Double-click on the desired Application

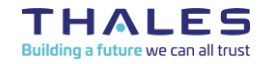

REF 0001-0062744299 rev 001 – 2024 Thales Global Service SAS / Template: 87211168-DOC-GRP-EN-007 This document may not be reproduced, modified, adapted, published, translated, in any way, in whole or in part or disclosed to a third party without the prior written consent of Thales © 2023 THALES. All rights reserved.

{OPEN}

# Contacts

> For support on the ALCEA service, please contact the Thales Service Desk :

**By phone** +33(0)4 75 79 72 60

Or through the Self Service Portal on https://kiss.service-now.com/

> For any question about the ALCEA service, please contact

alcea.service@thalesgroup.com

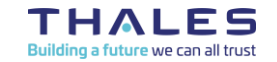

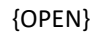

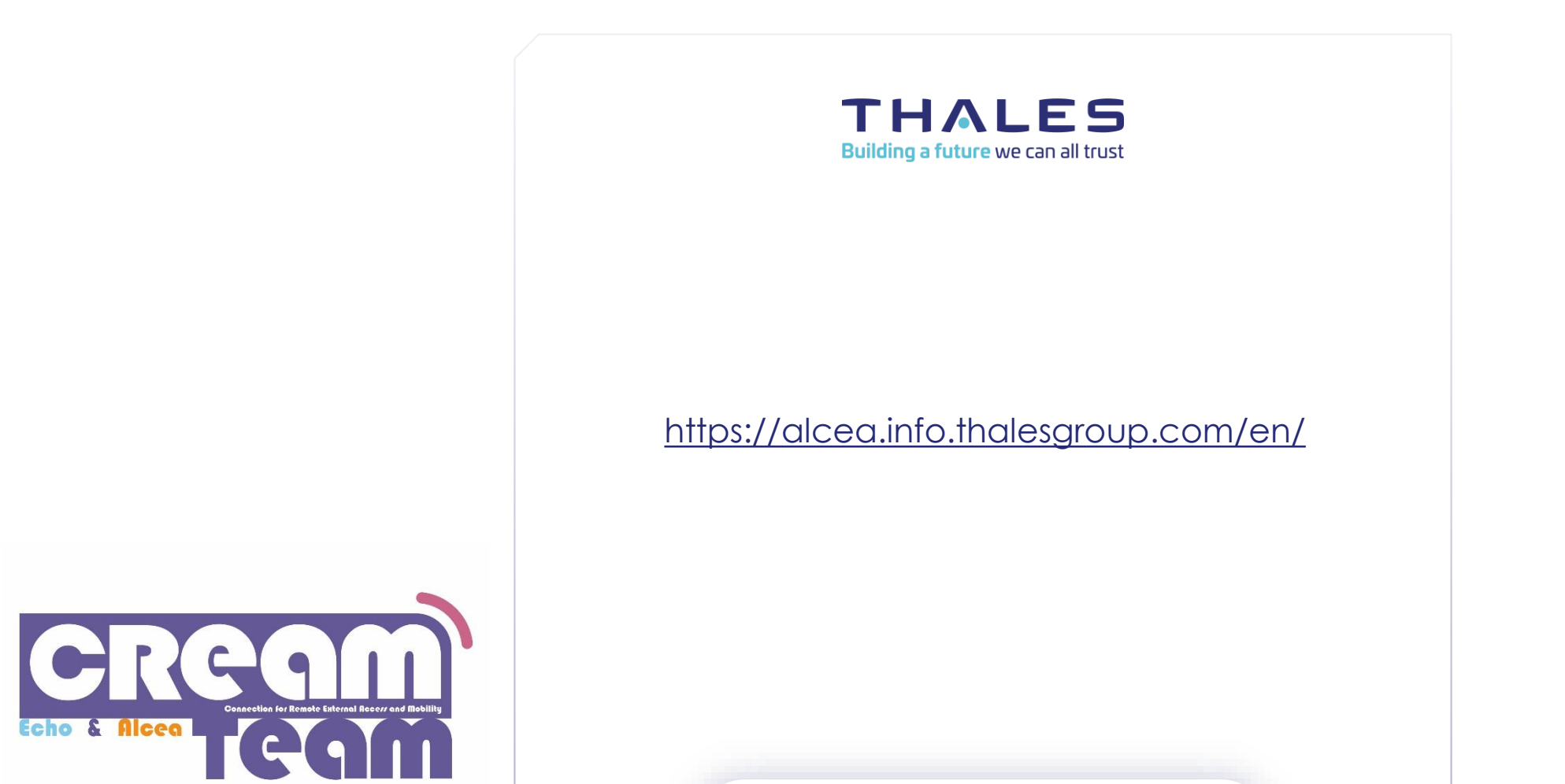

### www.thalesgroup.com